## Video Title:Installing Windows 2000 ProfessionalTI:6.4.3

| Step 1      | Description                                                                                                    |
|-------------|----------------------------------------------------------------------------------------------------|
| #1 video 1  | Place the Windows 2000 Professional CD in the CD-ROM and<br>restart the computer. After the computer reboots the Windows 2000<br>Setup will begin.                                                                                                    |
| #2 video 1  | Windows 2000 Setup will load files and drivers that Windows 2000 needs to start.                                                                                                    |
| Step 2      | Description                                                                                                    |
| #5 video 2  | Next the Setup program will give the option to setup Windows 2000 now, repair Windows 2000, or quit without installing Windows 2000. Press <b>Enter</b> to continue with the installation.                                                                                                    |
| #6 video 2  | The next option is to erase all the data currently on the hard disk or quit the Setup. Press C to continue.                                                                                                    |
| #7 video 2  | Now press <b>F8</b> to agree to Microsoft's Licensing Agreement.<br>Windows Setup will give the option to partition the unpartitioned<br>space or delete a previously partitioned space on the hard disk.<br>After selecting the space to install Windows 2000 press <b>Enter</b> .                                     |
| #8 video 2  | The partition can be formatted using the NTFS or FAT file system.<br>Choose one and press <b>Enter</b> . Windows Setup will now format and<br>examine the C: drive, then it will start to copy to the Windows 2000<br>installation folders. Once this is complete Windows will reboot.                                  |
| Step 3      | Description                                                                                                    |
| #9 video 3  | Once Windows reboots the Windows 2000 Setup Wizard will start.<br>Click <b>Next</b> to begin. Setup will first detect the devices installed on<br>the computer. Then the regions and languages can be customized.<br>When completed click <b>Next</b> . Next type your Name and<br>Organization and click <b>Next</b> . |
| #10 video 3 | Enter the correct Product Key then click <b>Next</b> . The following screen, enter the <b>Computer Name</b> and enter an <b>Administrator password</b> to have full access to the computer. When complete click <b>Next</b> .                                                                                           |
| #11 video 3 | Now select the correct <b>Date</b> and <b>Time</b> , click <b>Next</b> . Setup will then detect the network setting and ask to choose <b>Typical</b> or <b>Custom</b> settings, and then click <b>Next</b>                                                                                                    |

| #12 video 3 | The question will be asked 'Do you want this computer to be a<br>member of a domain?' choose the appropriate setting and click <b>Next</b><br>to continue. Setup will then install the Windows 2000 components<br>and perform final takes like install Start menu items, register<br>components, save settings, and remove temporary files. Then click<br><b>Finish</b> to reboot the computer                                                                            |
|-------------|----------------------------------------------------------------------------------------------------|
| Step 4      | Description                                                                                                    |
| #13 video 4 | Once the computer is rebooted there is the option to enter a password for Microsoft Networking. For now just click <b>OK</b> .                                                                                                    |
| #14 video 4 | Once Windows 2000 reboots the Network Identification Wizard<br>will appear. Click <b>Next</b> to start. The Network Identification Wizard<br>will ask 'Who can log on to this computer?' choose the correct<br>option and click <b>Next</b> . Now click <b>Finish</b> and that will complete the<br>Network Identification Wizard. Windows 2000 will continue to<br>boot and the screen 'Getting Started with Windows 2000' will<br>appear. The installation is complete. |